## АЛГОРИТМ подачи апелляции о несогласии с выставленными баллами в электронном виде

Подача апелляции о несогласии с выставленными баллами в апелляционную комиссию осуществляется путем заполнения интерактивной формы на сайте государственного автономного учреждения Архангельской области «Центр оценки качества образования» (далее – ГАУ АО ЦОКО).

1. Зайдите на сайт ГАУ АО ЦОКО – <u>https://aocoko.ru/</u>

**2.** На главной странице выберите вкладку «Государственная итоговая аттестация выпускников 11 классов» или «Государственная итоговая аттестация выпускников 9 классов».

Государственная итоговая аттестация выпускников 11 классов

Государственная итоговая аттестация выпускников 9 классов

**3.** В меню справа нажмите на наименование раздела 6 «Подача и отзыв апелляции. Графики информирования участников ГИА».

| ГИА-11 (ЕГЭ, ГВЭ-11)                                                                                                    |  |  |
|----------------------------------------------------------------------------------------------------|--|--|
| 1. Нормативные правовые документы                                                                                                    |  |  |
| <ol> <li>Информационные, методические<br/>материалы</li> </ol>                                                                                                    |  |  |
| 3. Демоверсии, спецификации, кодификаторы                                                                                                    |  |  |
| 4. Итоговое сочинение (изложение)                                                                                                    |  |  |
| <ol> <li>Расписание экзаменов, ознакомление с<br/>результатами</li> </ol>                                                                                                    |  |  |
|                                                                                                    |  |  |
| <ol> <li>Подача и отзыв апелляции. Графики<br/>информирования участников ГИА</li> </ol>                                                                                                    |  |  |
| <ol> <li>6. Подача и отзыв апелляции. Графики<br/>информирования участников ГИА</li> <li>7. Планирование ГИА-11</li> </ol>                                                                                                    |  |  |
| <ul><li>6. Подача и отзыв апелляции. Графики<br/>информирования участников ГИА</li><li>7. Планирование ГИА-11</li><li>8. Регистрация заявлений на участие в ГИА-11</li></ul>                                                                    |  |  |
| <ul> <li>6. Подача и отзыв апелляции. Графики<br/>информирования участников ГИА</li> <li>7. Планирование ГИА-11</li> <li>8. Регистрация заявлений на участие в ГИА-11</li> <li>9. Статистико-аналитические отчеты</li> </ul>                    |  |  |
| <ul> <li>6. Подача и отзыв апелляции. Графики информирования участников ГИА</li> <li>7. Планирование ГИА-11</li> <li>8. Регистрация заявлений на участие в ГИА-11</li> <li>9. Статистико-аналитические отчеты</li> <li>10. Карта ППЭ</li> </ul> |  |  |

**4.** Ознакомьтесь с информацией о сроках, местах и порядке подачи и рассмотрения апелляций участников ГИА в текущем году, далее выберите вкладку «Подача апелляции в апелляционную комиссию Архангельской области».

Информация о сроках, местах и порядке подачи и рассмотрения апелляций участников государственной итоговой аттестации в 2023 году в Архангельской области
ЕГЭ, ГВЭ-11. Примерный график информирования участников о сроках подачи и рассмотрения апелляций о несогласии с выставленными баллами
ОГЭ, ГВЭ-9. Примерный график информирования участников о сроках подачи и рассмотрения апелляций о несогласии с выставленными баллами
Подача апелляции в апелляционную комиссию Архангельской области
Порядок отзыва апелляции

**5.** Скачайте необходимую форму апелляции о несогласии с выставленными баллами (1-АП или 1-АП-КЕГЭ), заполните ее в бумажном виде и сделайте скан-копию.

| XLS | ЕГЭ. Форма 1-АП подачи апелляции о несогласии с выставленными баллами           |
|-----|---------------------------------------------------------------------------------|
|     | КЕГЭ. Форма 1-АП-КЕГЭ подачи апелляции о несогласии с выставленными баллами по  |
|     | ОГЭ. Форма 1-АП подачи апелляции о несогласии с выставленными баллами           |
|     | ГВЭ-9, ГВЭ-11. Форма 1-АП подачи апелляции о несогласии с выставленными баллами |

**6.** Выберите форму проведения ГИА (ЕГЭ/ОГЭ/ГВЭ-11/ГВЭ-9), дату экзамена и учебный предмет, на результат которого подается апелляция о несогласии с выставленными баллами.

| * Форма проведения<br>ГИА | ЕГЭ ~             |
|---------------------------|-------------------|
| * Дата экзамена           | 6 июл 2020        |
| * Предмет                 | 01 Русский язык ~ |

- 7. Укажите следующие сведения об участнике ГИА:
- фамилия, имя, отчество;
- телефон;
- краткое наименование образовательной организации;
- район/округ/город.

| * Фамилия                    | Иванов                                   | $\times$ |
|------------------------------|------------------------------------------|----------|
|                              | Фамилия участника ГИА                    |          |
| * Имя                        | Иван                                     | $\times$ |
|                              | Имя участника ГИА                        |          |
| * Отчество                   | Иванович                                 | $\times$ |
|                              | Отчество участника ГИА                   |          |
| * Телефон участника          | 9998887766                               | $\times$ |
| ГИА                          | в формате: 9998887766 или (8182) 630-670 |          |
| * Краткое<br>наименование ОО | Гимназия № 3                             | $\times$ |
|                              | наименование образовательной организаци  | И        |
| * Район/округ/город          | г. Архангельск 🗸                         |          |

**8.** Заполните поля «Телефон ответственного за принятие апелляций в ОО» и «Е-mail ОО/ответственного за принятие апелляций в ОО».

Если обучающийся самостоятельно подает апелляцию через сайт ГАУ АО ЦОКО, не обращаясь в образовательную организацию, в данных полях указываются его контактные данные.

| <ul> <li>* Телефон<br/>ответственного за<br/>принятие апелляций<br/>в ОО</li> </ul> | (8182) 630-670                     | $\times$      |
|-------------------------------------------------------------------------------------|------------------------------------|---------------|
|                                                                                     | в формате: +7 977 777-77-77 или (8 | 8182) 630-670 |
| * E-mail OO/<br>ответственного за                                                   | school@vanday ru                   | ×             |
| ответственного за                                                                   | school@yandex.ru                   |               |

9. Прикрепите скан-копию формы апелляции (1-АП или 1-АП-КЕГЭ), нажав на кнопку «Загрузить».

| Прикрепить копию документа         |                                                                         |  |  |  |  |  |
|------------------------------------|-------------------------------------------------------------------------|--|--|--|--|--|
| Копия формы (1-А<br>апелляций в ОО | П, 1-АП-КЕГЭ или ППЭ-02), заверенная подписью ответственного за приняти |  |  |  |  |  |
| Загрузить                          | До 20 файлов (общий размер — до 20 МБ).                                 |  |  |  |  |  |

10. В поле «Дополнительная информация» введите (при желании) информацию с аргументированным пояснением по каждому заданию, с оцениванием которого участник ГИА не согласен.

Обратите внимание, что экзаменационная работа перепроверяется полностью, независимо от того с оцениванием какого задания не согласен апеллянт.

Не согласен с выставлением баллов в задании № 24

Дополнительная информация

Подтвердите, что внесенные данные являются достоверными.

\* Внесенные мной данные являются достоверными

✓ Подтверждаю

12. Подтвердите, что даете согласие на обработку персональных и иных индивидуальных (пользовательских) данных, поставив галку в соответствующем поле.

\* Настоящим даю согласие на автоматизированную и неавтоматизированную обработку, а именно на совершение действий, предусмотренных п. 3 ст. 3, ст. 15 Закона от 27.07.2006 N 152-ФЗ «О персональных данных», моих персональных и иных индивидуальных (пользовательских) данных, указанных мной в данной форме (фамилия, имя, отчество, телефон, e-mail), с целью обеспечения подачи и рассмотрения апелляции.

Подтверждаю

11.

13. Введите символы, изображенные на картинке, и нажмите на кнопку «Подать заявление».

| введите капчу |                            |
|---------------|----------------------------|
| 925003        | × 9550,673                 |
|               | С показать другую картинку |
|               | Подать заявление           |

14. Ожидайте уведомления по электронной почте об успешной подаче апелляции в апелляционную комиссию.

Ваша апелляция в очереди на регистрацию! Телефон секретаря апелляционной комиссии: (8182) 24-28-93

Для заявителей, не имеющих возможности по техническим или иным причинам подать заявление в электронном виде, предусматривается возможность подачи апелляции о несогласии с выставленными баллами на бумажном носителе в апелляционную комиссию Архангельской области, работающей на базе ГАУ АО ЦОКО, по адресу: г. Архангельск, просп. Ломоносова, д. 270.